Milí rodiče,

posíláme manuál, jak pracovat s hodnocením svých dětí v prostředí Edupage.

Před samotným návodem věnujte, prosím, pozornost následujících pravidlům:

- 1. Hodnocení uvidíte každý měsíc do 8. dne. Nejprve se hodnotí děti, potom učitel.
- 2. Je žádoucí, abyste hodnocení četli a probírali spolu s dítětem.
- 3. Hodnocení v edupage má výhodu, že na konci roku uvidíte všechny měsíce a tím pádem pokroky dítěte. Možná pro dítě bude zajímavé se ohlédnout a pracovat s oceněními a doporučeními, které ho celý rok posouvaly dopředu. Můžete připojit svůj komentář, který směřujete ke svému dítěti a můžete tak např.:
- > podpořit své dítě,
- > nabídnout mu spolupráci,
- > konkrétně je ocenit,
- > sdělit dítěti svůj názor,
- > dát informaci, že jste hodnocení viděli, četli.
  - 4. Hodnocení v Edupage má také nevýhodu hvězdičky a průměry. Raději bychom používali pouze slovní vyjádření, ale nejde to. Naučíme děti, že 8 hvězd znamená zvládáš samostatně, 6 hvězd zvládáš s občasnou podporou, 4 hvězdy zvládáš s trvalou podporou a 2 hvězdy zatím nezvládáš. Vy, rodiče, HVĚZDIČKY, PROSÍM, NEPOUŽÍVEJTE! V systému u rodičů nejdou vypnout, ale vy nevíte, jak dítě naplňuje kompetence v hodinách.
  - 5. Pro případnou komunikaci s učitelem nepište učiteli do hodnocení. Volte v Edupage nástroj ZPRÁVA. Hodnocení se opravdu týká pouze a jen dítěte.

Když se hodnocení věnujete spolu s dítětem, vnímá, že sebehodnocení dává smysl a je dobré se je učit. Vaše reakce svému dítěti je i podporou práce učitele, který hodnocení kriteriálně nastavuje, hodnotí (je součástí celkového hodnocení - sebehodnocení žáka + hodnocení učitele).

## JAK POSTUPOVAT:

A/ V prohlížeči nastavte adresu <u>www.skolamysl.cz</u>B/ Přihlaste se na stránce:

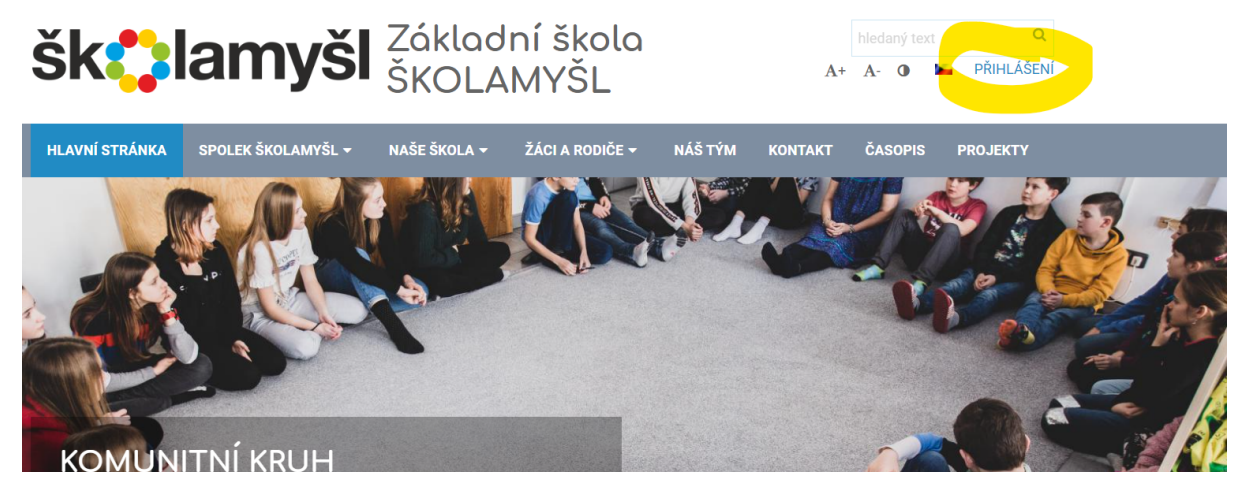

## Přihlášení

| Uživatelské jméno: | daniel.janata@seznam.cz |
|--------------------|-------------------------|
| Heslo:             | ······                  |
| Přihla             | ášení                   |

uživatelské heslo je váš osobní email

- heslo vám bylo zaslání a vytvořili jste si (pokud je nemáte, pište na <u>daniel.janata@skolamysl.cz</u>)

## C/ Po přihlášení zvolte ZNÁMKY

| 1<br>Div<br>8.A, 9.A<br>8:20 - 9:05                                                    | 2<br><b>Div</b><br>8.A, 9.A<br>9:05 - 9:50                                                                                                    | 3<br>Čj<br>8.A, 9.A<br>10:15 - 11:00                                                                         | 4<br>P<br>8.A, 9.A<br>11:00 - 11:45                                                  | 5<br>O<br>9.A<br>11:50 - 12:35                                                      | 6<br>U<br>6.A, 7.A, 8.A, 9.A<br>12:40 - 13:25            | <b>6.A, 7.</b><br>13:3 | 7<br>U<br><b>A, 8.A, 9.A</b><br>D - 14:15 | 4. hodina<br>11:22                  | Ahoj  |
|----------------------------------------------------------------------------------------|----------------------------------------------------------------------------------------------------|----------------------------------------------------------------------------------------------------|--------------------------------------------------------------------------------------|-------------------------------------------------------------------------------------|----------------------------------------------------------|------------------------|-------------------------------------------|-------------------------------------|-------|
| zadejte, co chcete přid<br>Zprávy<br>Radosl<br>ná schů<br>máme l<br>Tabulkt<br>konkréi | at<br><b>/ ava Renzová → Celá šlí</b><br>zi Spolku pro mě vyply<br>iam jet na "Vranice".<br>i posílám níže. Upravila<br>ních aktivi tVás, rodičů | x <b>ola:</b> Přátelé,<br>nuly dva úkoly. Sezná <b>n</b><br>I jsem ji k potřebám tol<br>Na pomoc volám ty, k | nit Vás s aktualizovano<br>noto školního roku a m<br>teří by rádi dopinili hoc       | u tabulkou hodin a s in<br>.ám ambici ji doplňoval<br>líny) Například se jed        | ormací, jestli<br>podle<br>nalo o <mark>přiděléní</mark> |                        | Třídní kni                                | iha                                 | pokuu |
| poliček<br>Budu ra<br>byli. Při<br>A dobrá                                             | a nástěnek nebo teď o<br>(da, za Vaše doplnění, f.<br>tom účastníků bylo osn<br>, zpráva nakonec: Na "\                                          | myti oken po úpravě fi<br>Například 12. 9. proběh<br>na franice" 23 ledeme na l                              | asády.<br>Ilo školení v edupage, a<br>Rudislav A<br>DÚ / pís<br>Domácí ú<br>do: Pond | ale já vím jen o dvou lid<br>semky<br>ikol - <b>Logika</b> - Donést p<br>ělí 26.09. | ech, kt <mark>eří tam</mark><br>racovní oblečení         |                        | Známky<br>Mikuláš Kre<br>Výsledky         | ejčí: Úterý 06. <del>09</del> .2022 | . 1   |
| Rozvri<br>Div, Div                                                                     | )<br>, Čj, P, O, U, U                                                                                                    |                                                                                                    | Suplová                                                                              | iní                                                                                 |                                                          | <br>                   | Moje doc                                  | házka                               |       |

D/ Ve známkách zvolte KOMPETENCE

| lart          |     |                           |                    |                   |                                 |                |                               |         |
|---------------|-----|---------------------------|--------------------|-------------------|---------------------------------|----------------|-------------------------------|---------|
| vod           | PŘ  | REHLED KLASIFIKACE        | TABULKA PODLE DATA | OZNÁMENÍ, POZNÁMK |                                 | KOMPETENCE     | GRAFICKÉ ZNÁZORNĚNÍ HODNOCENÍ | DIPLOMY |
| otifikace     | Zná | ámky žáka · 2022/2023     |                    |                   | 1.                              |                |                               |         |
| ebová stránka | N   | likuláš Krejo             | ČÍ, 9. třída       |                   |                                 |                |                               |         |
| ídní kniha    | obo | dobí:                     |                    |                   |                                 |                |                               |         |
| námky         | 1   | . čtvrtletí · 2022/2023 🗸 | <b>Ö</b> ~         |                   |                                 |                |                               |         |
| ŝivo          |     | Anglický ist              |                    | Sebehodnocení     |                                 | ***            | <b>(会会</b>                    |         |
| isledky       |     | Anglicky Jaz              | ZYK                | Hodnocení rodiče  |                                 |                | Neaktivní                     |         |
| ručování >    |     |                           |                    |                   |                                 | ***            | (食食                           |         |
| omunikace >   | +   | Český jazyk               | a literatura       | Sebehodnocení     |                                 | ***            | <b>1</b> 贪 贪                  |         |
|               |     |                           |                    | Hodnocení rodiče  |                                 |                | Neaktivní                     |         |
|               |     |                           |                    |                   |                                 | 食食食食食食         |                               |         |
|               | +   | Dějepis                   |                    | Sebehodnocení     |                                 | 食食食食食食         | <b>1 ☆ ☆</b>                  |         |
|               |     | , ,                       |                    | Hodnocení rodiče  |                                 |                | Neaktivní                     |         |
| 7             |     |                           |                    |                   |                                 | <b>贪贪贪贪贪</b> 贪 | ( 宜 宜                         |         |
| - <b>6</b> •  | +   | Digi věda                 |                    | Sebehodnocení     |                                 | ***            | (会会)                          |         |
|               |     | Digi vedu                 | /                  | Hodnocení rodiče  | Vyplňte prosím svoje hodnocení! |                |                               |         |
|               |     |                           |                    | Daniel Janata     |                                 | *****          | ***                           |         |
|               | +   | Francouzsk                | vý jazyk           | Sebehodnocení     |                                 | ***            | <b>注意</b> 會                   |         |
|               | 1   | THICOULSK                 | y juzyk            | Hodnocení rodiče  |                                 |                | Neaktivní                     |         |
|               |     |                           |                    |                   |                                 | 会会会会会          | (含含                           |         |
|               |     | lozyk o kon               | nunikasa           | Sebehodnocení     |                                 | *****          | t 🛪 🎓                         |         |

E/ Následně pročtěte hodnocení učitele, sebehodnocení žáka a do spodního řádku vepište svou reakci.

## září

| dnocení         会会会会会会会会会会会会会会会会会会会会会会会会会会会会会会会会会会会会 |
|------------------------------------------------------|
| cení rodiče O 🏫 🏫 🏫 🏫 🏫                              |
| Janata ★★★★★★★                                       |
| dnocení <u></u>                                      |
| cení rodiče O 🏫 🏫 🏫 🏫 🏫                              |
|                                                      |
| iou plnou podporu, jen tak dál :-)                   |
| Rodič                                                |
|                                                      |

F/ Svou reakci nahoře tlačítkem ULOŽTE.

| OZNÁMENÍ, POZNÁMKY, POCHVALY                                                            | KOMPETENCE                                            | GRAFIČKÉ ZNÁZORN                                                                                     |
|-----------------------------------------------------------------------------------------|-------------------------------------------------------|----------------------------------------------------------------------------------------------------|
|                                                                                         |                                                       | Uložit změny                                                                                         |
|                                                                                         |                                                       |                                                                                                    |
| I.                                                                                      |                                                       |                                                                                                    |
|                                                                                         |                                                       |                                                                                                    |
|                                                                                         |                                                       |                                                                                                    |
|                                                                                         |                                                       |                                                                                                    |
| Sebehodnocení                                                                           | 贪贪贪贪贪                                                 | 食食食                                                                                                  |
| Sebehodnocení<br>Hodnocení rodiče                                                       | <ul><li>★★★★★</li><li>●★★★★★</li><li>●★★★★★</li></ul> | <b>会会会</b><br>合会会                                                                                    |
| Sebehodnocení<br>Hodnocení rodiče<br>Daniel Janata                                      | ☆☆☆☆☆ ○☆☆☆☆☆☆ ○☆☆☆☆☆☆ ★★★★★★                          | <ul> <li>☆ ☆ ☆</li> <li>☆ ☆ ☆</li> <li>★ ★ ★</li> </ul>                                              |
| Sebehodnocení<br>Hodnocení rodiče<br>Daniel Janata<br>Sebehodnocení                     | 会会会会会会会会会会会会。 ★★★★★ 会会会会会会会会会会会会会会会。                  |                                                                                                    |
| Sebehodnocení<br>Hodnocení rodiče<br>Daniel Janata<br>Sebehodnocení<br>Hodnocení rodiče | 会会会会       会会会会会       会会会会会       会会会会会       公会会会会  | <ul> <li>☆ ☆ ☆</li> <li>☆ ☆ ☆</li> <li>★ ★ ★</li> <li>☆ ☆ ☆</li> <li>☆ ☆ ☆</li> <li>☆ ☆ ☆</li> </ul> |

Hodnocení v Edupage a tím, jak jsme jej ve škole nastavili nabízí přehled v celém školním roce a umožňuje sledovat tendence a vývoj v sebehodnocení žáka a hodnocení učitele.

Případné problémy, respektování pravidel a další, prosím řešte na s Danem - <u>daniel.janata@skolamysl.cz</u>.